#### **Delete apps in settings**

This method works for all versions of Android. The first thing you should do is open the **Settings** menu on your device. After that, open **Apps** or **Application manager** (depending on your device), find the app you want to delete and select it, and then just tap on the **Uninstall** button.

The app will be deleted from your device in a matter of seconds in most cases. Once completed, you'll be directed back to the **Apps** menu.

Please complete all steps as shown below:

1. Open settings on your device (symbol cogwheel)

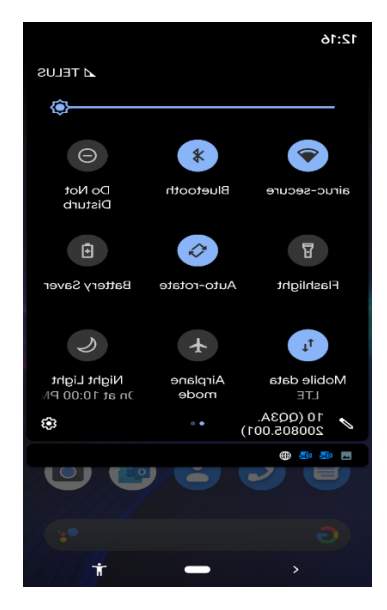

2. Tap on Apps, Application manager or Apps & Notifications

3. Tap on the UC Emergency App. You may have to scroll to find the UC Emergency app.

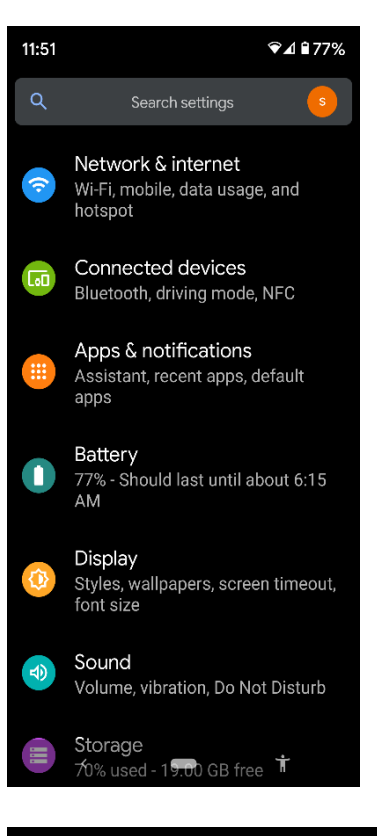

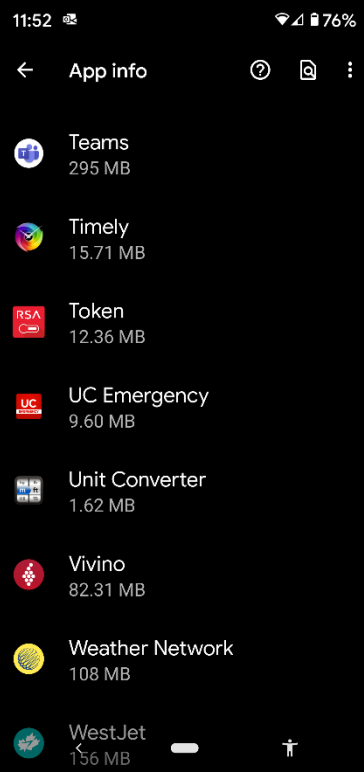

#### 4.Tap Uninstall

5. Popup will appear, do you want to uninstall this app? Press ok

| 11:53 💩                                    |                                                                                                    | ❤⊿ 🖬 76%                                                                                                    |                                                                                                    |
|--------------------------------------------|----------------------------------------------------------------------------------------------------|----------------------------------------------------------------------------------------------------|----------------------------------------------------------------------------------------------------|
| ÷                                          | App info                                                                                                    |                                                                                                    | Q (?)                                                                                                    |
|                                            |                                                                                                    | UC                                                                                                    |                                                                                                    |
|                                            |                                                                                                    |                                                                                                    |                                                                                                    |
|                                            |                                                                                                    |                                                                                                    |                                                                                                    |
| ]<br> O                                    | Z<br>pen U                                                                                                    | 🔟<br>Ininstall                                                                                                   | A<br>Force stop                                                                                                    |
| Notifications<br>~0 notifications per week |                                                                                                    |                                                                                                    |                                                                                                    |
|                                            | Permissions<br>No permissions granted                                                                                                   |                                                                                                    |                                                                                                    |
|                                            | Storage & cache<br>9.71 MB used in internal storage                                                                                     |                                                                                                    |                                                                                                    |
|                                            | Mobile da<br>No data us                                                                                                    | <b>ita &amp; Wi-Fi</b><br>ed                                                                                     |                                                                                                    |
| ~                                          | Advanced<br>Screen time                                                                                                    | e, Battery, C                                                                                                    | Open by defa                                                                                                    |
|                                            | <                                                                                                    |                                                                                                    | Ť                                                                                                    |
|                                            |                                                                                                    |                                                                                                    |                                                                                                    |
| 11:54                                      | 9X                                                                                                    |                                                                                                    | ❤⊿ ∎76%                                                                                                    |
| 11:54<br>←                                 | App info                                                                                                    |                                                                                                    | <b>●⊿ ■76%</b><br>Q (?)                                                                                             |
| 11:54<br>←                                 | ₽<br>App info                                                                                                    | UC                                                                                                    | ♥⊿ ₽76%<br>Q (?)                                                                                                    |
| 11:54<br>←                                 | App info                                                                                                    | UC                                                                                                    | ♥⊿ ₽76%<br>Q ⑦                                                                                                    |
| 11:54<br>←                                 | App info<br>UC El                                                                                                    | uc<br>mergen<br>Ininstall                                                                                        | <ul> <li>♥ Δ ■ 76%</li> <li>Q</li> <li>Q</li> <li>Q</li> </ul>                                                      |
| 11:54<br><i>←</i>                          | App info<br>UC El<br>Den U                                                                                                    | mergen<br>Ininstall<br>gency                                                                                     | <ul> <li>✓ ■ 76%</li> <li>Q</li> <li>Q</li> <li>O</li> <li>Cy</li> <li>Eorce stop</li> </ul>                        |
| 11:54<br>←                                 | App info<br>UC El<br>Don UC El<br>Do you wan<br>pp?                                                                                     | mergen<br>Jninstall<br>gency<br>t to uninst                                                                      | ● △ ■ 76%<br>Q ⑦<br>Force stop<br>tall this                                                                         |
| 11:54<br><                                 | App info<br>UC Er<br>Den U<br>JC Emerg<br>Do you wan<br>pp?                                                                             | mergen<br>Ininstall<br>gency<br>t to uninst                                                                      | <ul> <li>▲ ■ 76%</li> <li>Q ②</li> <li>A OCY</li> <li>A Force stop</li> <li>A tail this</li> <li>A OK</li> </ul>    |
| 11:54<br>←                                 | App info<br>UC El<br>Den U<br>JC Emerg<br>Do you wan<br>pp?<br>Storage &<br>9.71 MB us                                                  | Dininstall<br>gency<br>t to uninst<br>Cance<br>a cache<br>sed in interr                                          | <ul> <li>▲ ■ 76%</li> <li>Q</li> <li>?</li> </ul> Force stop tall this tel OK hal storage                           |
| 11:54<br><                                 | App info<br>UC En<br>UC En<br>UC Energ<br>Do you wan<br>pp?<br>Storage &<br>9.71 MB us<br>No bile da<br>No data us                      | Ininstall<br>Gency<br>t to uninst<br>Canc<br>Canc<br>Canc<br>Canc<br>acache<br>sed in intern<br>ata & Wi-F<br>ed | <ul> <li>▲ ■ 76%</li> <li>Q</li> <li>②</li> <li>A Total and the storage</li> <li>A Total and the storage</li> </ul> |
| 11:54<br>←                                 | App info<br>UC El<br>UC El<br>Den L<br>JC Emerg<br>Do you wan<br>pp?<br>Storage &<br>9.71 MB us<br>No data us<br>Advanced<br>Screen tim | UC<br>mergen<br>Jninstall<br>gency<br>t to uninst<br>Canc<br>cache<br>sed in interr<br>ata & Wi-F<br>ed          | <ul> <li>▲ ■ 76%</li> <li>Q</li> <li>Cy</li> <li>Force stop</li> <li>tall this</li> <li>eI</li> <li>OK</li> </ul>   |

The app will be deleted from your device. Once completed, you'll be directed back to the **Apps** menu. Exit to main screen by tapping home button.